Élève : \_\_\_\_\_

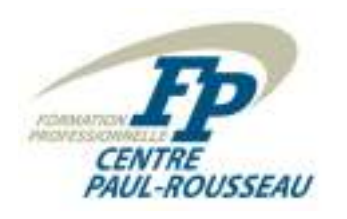

Poste : \_\_\_\_\_

# Domotique P.R. inc.

Devis :

<u>M. Laprise désire installer un thermostat intelligent afin de contrôler son climatiseur et sa</u> <u>fournaise à air chaud. Ce thermostat pourra être piloté à l'aide de l'interface utilisateur Lovelace</u> <u>de Home Assistant. La technologie WiFi sera mise en place pour assurer le bon fonctionnement</u> <u>du thermostat.</u>

*Vous devez donc installer et configurer :* 

- Un thermostat intelligent;
  - Mode « HEAT » pour le chauffage;
  - Mode « COOL » pour la climatisation;
  - Mode « AUTO » pour la sélection automatique entre le chauffage et la climatisation;
  - Mode « OFF » pour l'arrêt du chauffage et de la climatisation;
- Un point de consigne « COOL » à 25°C;
- Un point de consigne « HEAT » à 20°C;
- Un mode « FAN » à 15 minutes par heure;
- Un transformateur AC;
- Une carte entités pour visualiser le thermostat dans Home Assistant.

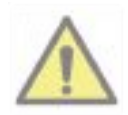

Veuillez prendre note qu'il existe une série de tutoriels disponibles sur le site Web du cours. Veillez-vous y référer.

#### Tâche à effectuer :

- 1. Déterminez le matériel nécessaire pour cette installation en vous référant aux manuels techniques et en complétant les **tableaux 1 et 2**.
- 2. Dessinez le schéma de câblage sur le plan de la maison en dessinant les composants à leur endroit respectif.
- 3. Donnez une brève description des bornes mentionnées de l'équipement de chauffage, ventilation et conditionnement de l'air et les inscrire au **tableau 6**.
- 4. Dessinez le schéma de raccordement de chaque composant.
- 5. Procédez aux raccordements de l'installation.
- 6. Effectuez les tests de résistance avant de mettre le système sous tension.
- 7. Procédez à la MISE SOUS TENSION DU SYSTÈME selon le manuel du fabricant.
- 8. Décrivez la méthode pour réinitialiser le thermostat.

- Réalisez la planification des paramètres logiciels du thermostat et les inscrire aux tableaux
  2 et 3.
- 10. Pour la configuration, suivez les instructions sur votre écran de thermostat et référezvous aux paramètres notés au **tableau 3**.
- 11. Une fois la configuration terminée, notez le code d'appariement au tableau 4.
- 12. Poursuivez l'installation en ligne, sur le site Web du manufacturier et référez-vous aux paramètres notés au **tableau 4**.
- 13. Réalisez la planification des paramètres pour l'intégration du thermostat à Home Assistant et les inscrire au **tableau 5**.
- 14. Ajoutez l'intégration du thermostat intelligent au logiciel Home Assistant et référez-vous aux paramètres du **tableau 5**.
- 15. Éditez le fichier « configuration.yaml » pour y intégrer un moniteur système.
- 16. Éditez l'interface utilisateur Lovelace de Home Assistant pour afficher les intégrations.
- 17. Modifiez la configuration du routeur pour permettre la communication du réseau Internet vers le logiciel Home Assistant et l'inscrire dans le **tableau 4**.
- 18. Vérifiez le fonctionnement de votre installation.
- 19. Faites vérifier par l'enseignant.

| Q <sup>té</sup> | Description | Fabricant | Modèle |
|-----------------|-------------|-----------|--------|
|                 |             |           |        |
|                 |             |           |        |

#### Tableau 2 : Câblage

| Description | Fabricant | Modèle |
|-------------|-----------|--------|
|             |           |        |
|             |           |        |

### <u>Tests de résistance</u>

| Points de test | Valeur th. | Valeur Pr. | Explication |
|----------------|------------|------------|-------------|
|                |            |            |             |
|                |            |            |             |
|                |            |            |             |
|                |            |            |             |
|                |            |            |             |

## Tableau 3 : Paramètres du thermostat intelligent

| Paramètres réseau                       | Valeur |
|-----------------------------------------|--------|
| Paramètre de la borne RC :              |        |
| Équipement auxiliaire installé :        |        |
| Unité de température :                  |        |
| Type d'équipement de chauffage :        |        |
| Mode de contrôle du ventilateur :       |        |
| Nom d'identification du thermostat :    |        |
| Nom SSID de réseau sans-fil :           |        |
| Mot de passe du réseau sans-fil :       |        |
| Mode d'opération du thermostat :        |        |
| Point de consigne chaud :               |        |
| Point de consigne froid :               |        |
| Activation du mode sur place / absent : |        |
| Sélection du pays de résidence :        |        |
| Configuration du fuseau horaire :       |        |

#### Tableau 4 : Informations d'acompte du thermostat

| Paramètres                           | Valeur                                              |
|--------------------------------------|-----------------------------------------------------|
| Code d'appariement :                 |                                                     |
| Nom d'utilisateur :                  |                                                     |
| Mot de passe :                       |                                                     |
| Adresse d'installation du thermostat | 125 Ringuet, Drummondville, Canada, Québec, J2B 6W6 |
| Utilisation de HomeIQ :              |                                                     |
|                                      |                                                     |

## Tableau 5 : Intégration du thermostat intelligent

| Paramètres             | Valeur |
|------------------------|--------|
| Clé API :              |        |
| Application name :     |        |
| Application summary :  |        |
| Authorization method : |        |
| Code PIN :             |        |
|                        |        |

## Tableau 6 : Bornes de l'équipement CVCA

| Bornes | Explication |
|--------|-------------|
| Rc     |             |
| Rh     |             |
| С      |             |
| G      |             |
| W1     |             |
| W2     |             |
| У1     |             |
| У2     |             |
| O / B  |             |

Plan du sous-sol (incrémentiel)

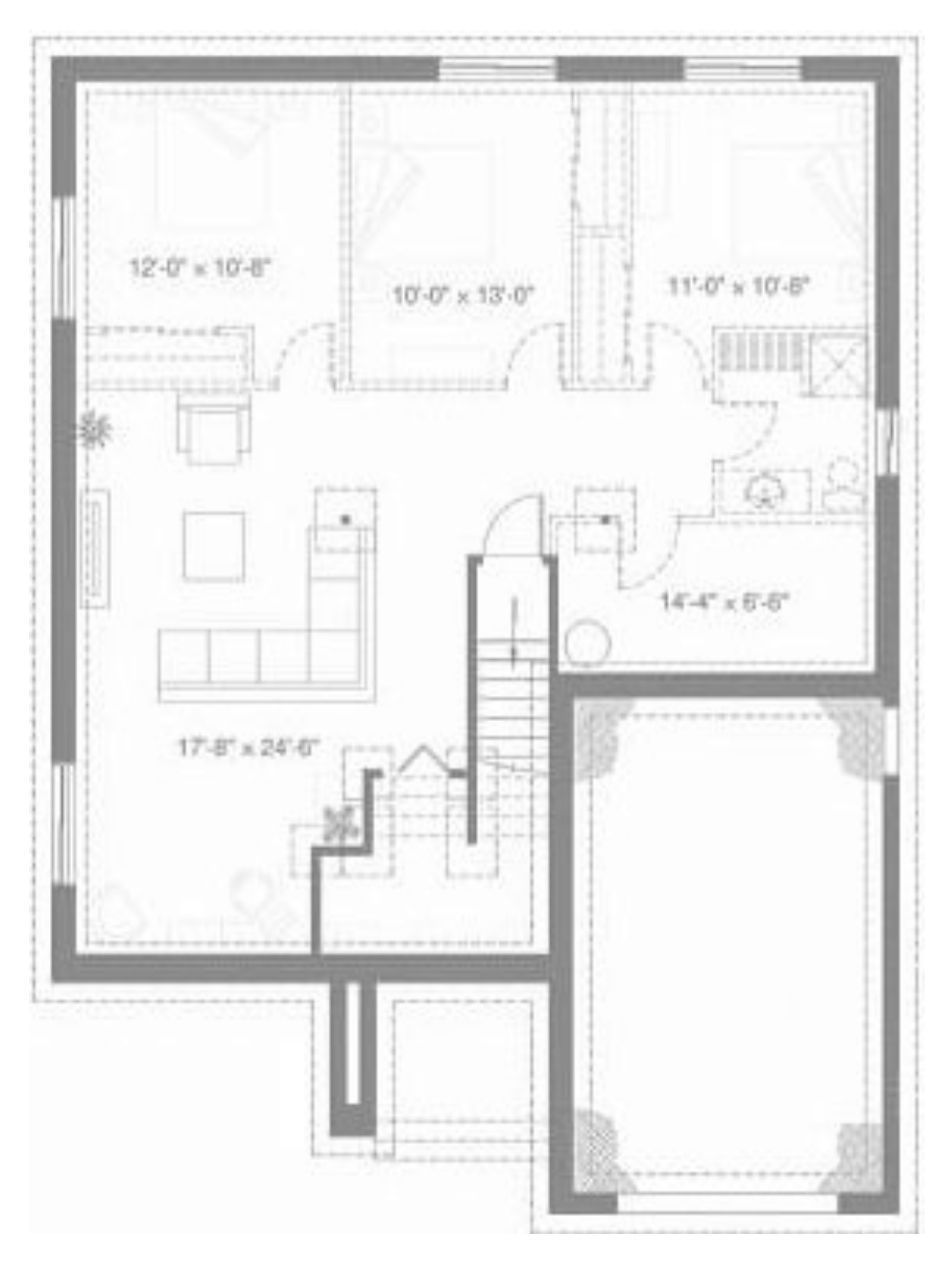

#### Plan du rez-de-chaussée (incrémentiel)

![](_page_5_Picture_1.jpeg)

![](_page_6_Figure_1.jpeg)

![](_page_6_Figure_2.jpeg)

| 10 | U  | b    |
|----|----|------|
| 16 | S. | atis |
| 10 | ۶  | Ē    |

| Ř | Ø  | 2 | 2 | 8/0 | PEK | at 6 |
|---|----|---|---|-----|-----|------|
| 0 | O. | 0 | ö | 6   | 6   | TS+  |

![](_page_6_Figure_5.jpeg)

Exemple d'écran principal de l'interface utilisateur Lovelace de Home Assistant.

| (Salage                               | Hander Handel ITS                           | Indiouti          |
|---------------------------------------|---------------------------------------------|-------------------|
| ANNO SSOTTAT                          | son din kn me me                            |                   |
| Cartain and a second second           | 3 0 0 0 0 D Preins                          | D. Tarrai         |
| Maison                                | 18.8° 8.2° 33° 36.7° 🕺 Hindred              | Narger 8.4        |
|                                       | 🕈 Hildende                                  | 4                 |
| AGAILS (COMPACT)                      | Informations Serveur                        | ver be            |
|                                       | 🐺 (Pol address offic) 172-168-10-80         | nigue becan       |
| Zones du Garage                       | E Sinvekio di 113 MB                        | ron Valenge Parma |
| I Purp Pales Sales Forsis             | Renaves out all X SMB                       | in for            |
| 🏩 - Pors Gauge - Persis               | Processing and 1%                           |                   |
| f Plange BAS                          | Moverparationed  Moverparation  Eclairage T | OR                |
| 🚊 - Purte Moleco, fülasiege - Formile | 😡 Diek Law (percent) / 10 m N 🐺 Data on ba  | m                 |
|                                       | i Vestiere                                  |                   |
| Eclairage Graduable                   | f Louisia                                   | O.Aute 3          |
| • nut                                 | ()1 7°                                      |                   |
| • Detet                               | 21.7                                        |                   |
| 9 In                                  | 20.0-25.0                                   |                   |
| • InfraMage                           |                                             |                   |
| 1 bes                                 | 0 a 🗢 😑                                     |                   |

## <u>Notes :</u>

![](_page_7_Picture_3.jpeg)